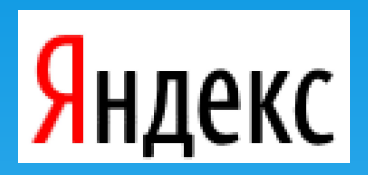

# Как создать электронную почту

На примере бесплатного почтового сервиса Яндекс

## Для регистрации переходим на сайт yandex.ru

|                                                                                             | Настройка За | авести почту  | Почта |
|---------------------------------------------------------------------------------------------|--------------|---------------|-------|
| Новости                                                                                     |              | Логин         |       |
| 1. Исполнатальных зата тро «пабутаных поннула «Ланинград»                                   |              | Пароль        | 2     |
| 2. Kappe effectement provident gene cannaged of PD                                          |              | Пароль        |       |
| 1. Precodinal composition, will a first a lique                                             |              | 🗌 Чужой компь | ютер  |
| <ol> <li>Kappe recent compression compares : compression pre Pyrana competition.</li> </ol> |              |               |       |
| 1. Magnet: Transportational or concerner on CHUIC on complex                                |              | B f y …       | Войти |
| waterings which commission from sectors which which which we                                |              |               |       |

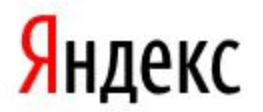

Карты Маркет Новости Переводчик Картинки Видео Музыка ещё Найти

Найдётся всё. Например, а было лето, было лето

#### Нажимаем на ссылку Завести почту

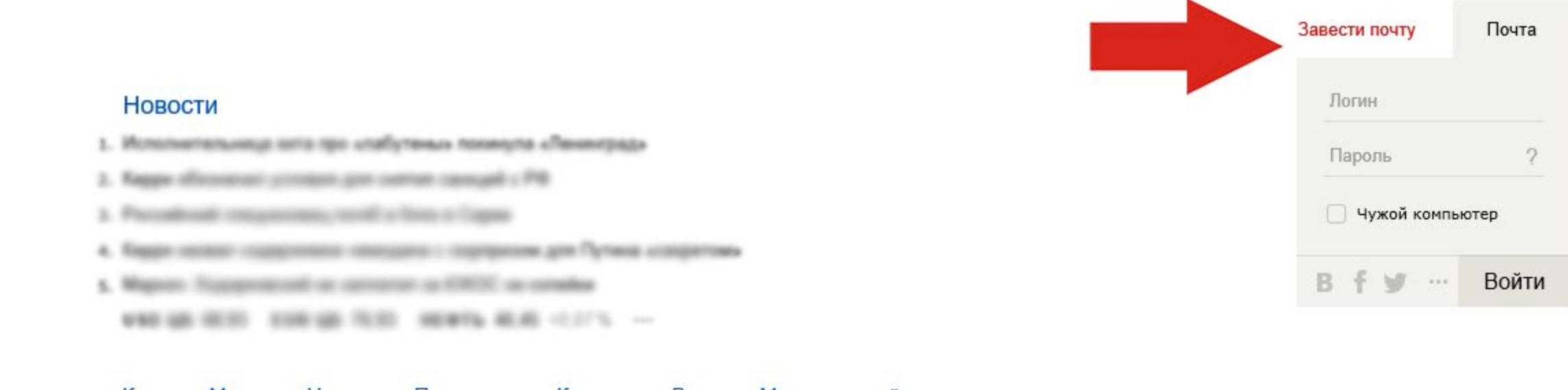

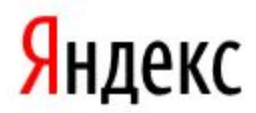

Карты Маркет Новости Переводчик Картинки Видео Музыка ещё Найти

Найдётся всё. Например, а было лето, было лето

### Откроется страница с регистрацией

<mark>Я</mark>ндекс

| Имя                        |                     |
|----------------------------|---------------------|
|                            |                     |
| Фамилия                    |                     |
| 2                          |                     |
| Придумайте логин           |                     |
| Придумайте пароль          |                     |
| придуманте пароль          | ٥                   |
| Повторите, чтобы не ошиб   | иться               |
| areastra at A              |                     |
| Мобильный телефон          | У меня нет телефона |
| Например: +7 xxx xxx xx xx | (                   |

Нажимая кнопку «Зарегистрироваться», я принимаю условия Пользовательского соглашения и даю своё согласие Яндексу на обработку моих персональных данных, в соответствии с Федеральным законом от 27.07.2006 года №152-ФЗ «О персональных данных», на условиях и для целей, определенных Политикой конфиденциальности.

#### Введите ваше имя

| Яндекс |            |                      |                     |      |
|--------|------------|----------------------|---------------------|------|
|        | Иван       |                      |                     |      |
|        | Фамилия    | я                    |                     |      |
|        | Придума    | айте логин           |                     |      |
|        |            |                      |                     |      |
|        | Придума    | айте пароль          | Ø                   |      |
|        | Повтори    | те, чтобы не ошибить | ся                  |      |
|        | Мобильн    | ный телефон          | У меня нет телефона |      |
|        | Наприме    | ep: +7 xxx xxx xx xx | Получить код        |      |
|        | <b>V</b> u |                      |                     | <br> |

Ш Нажимая кнопку «Зарегистрироваться», я принимаю условия Пользовательского соглашения и даю своё согласие Яндексу на обработку моих персональных данных, в соответствии с Федеральным законом от 27.07.2006 года №152-ФЗ «О персональных данных», на условиях и для целей, определенных Политикой конфиденциальности.

### Введите вашу фамилию

| Янлекс             |                                       |  |
|--------------------|---------------------------------------|--|
| лидекс             | Имя                                   |  |
|                    | Иван                                  |  |
|                    | Фамилия                               |  |
|                    | Иванов                                |  |
|                    | Придумайте логин                      |  |
| Имя и фамилия      |                                       |  |
| будут отображаться | Придумайте пароль                     |  |
|                    | ⊙                                     |  |
| при отправке писем |                                       |  |
| с вашего нового    | Повторите, чтобы не ошибиться         |  |
| ящика              | Мобильный телефон У меня нет телефона |  |
|                    | Получить код                          |  |

Например: +7 ххх ххх хх хх

✓ Нажимая кнопку «Зарегистрироваться», я принимаю условия Пользовательского соглашения и даю своё согласие Яндексу на обработку моих персональных данных, в соответствии с Федеральным законом от 27.07.2006 года №152-ФЗ «О персональных данных», на условиях и для целей, определенных Политикой конфиденциальности.

# Придумайте логин

#### Яндекс

**Логин** должен быть уникальным, иначе вы увидите надпись **логин для регистрации недоступен** 

| Иван                    |                     |                                  |  |
|-------------------------|---------------------|----------------------------------|--|
| Фамилия                 |                     |                                  |  |
| Иванов                  |                     |                                  |  |
| Придумайте логин        |                     |                                  |  |
| ivan                    |                     | логин для регистрации недоступен |  |
| Придумайте пароль       |                     |                                  |  |
|                         | Ø                   |                                  |  |
| Повторите, чтобы не оши | биться              |                                  |  |
|                         |                     |                                  |  |
|                         |                     |                                  |  |
| Мобильный телефон       | У меня нет телефона |                                  |  |

Нажимая кнопку «Зарегистрироваться», я принимаю условия Пользовательского соглашения и даю своё согласие Яндексу на обработку моих персональных данных, в соответствии с Федеральным законом от 27.07.2006 года №152-ФЗ «О персональных данных», на условиях и для целей, определенных Политикой конфиденциальности.

# Придумайте логин

#### Яндекс

Если логин не занят вы увидите надпись **логин свободен** 

Внимание! Логин – это имя вашего почтового ящика

| Иван                                         |                               |               |
|----------------------------------------------|-------------------------------|---------------|
| Фамилия                                      |                               |               |
| Иванов                                       |                               |               |
| Придумайте логин                             |                               |               |
| ivaninformatika                              |                               | логин свободе |
| Придумайте пароль                            |                               |               |
|                                              | Ø                             |               |
|                                              |                               |               |
| Повторите, чтобы не оши                      | биться                        |               |
| Повторите, чтобы не оши<br>Мобильный телефон | биться<br>У меня нет телефона |               |

Нажимая кнопку «Зарегистрироваться», я принимаю условия Пользовательского соглашения и даю своё согласие Яндексу на обработку моих персональных данных, в соответствии с Федеральным законом от 27.07.2006 года №152-ФЗ «О персональных данных», на условиях и для целей, определенных Политикой конфиденциальности.

### Придумайте пароль

### Яндекс

| Иван                                             |                        |            |
|--------------------------------------------------|------------------------|------------|
| Фамилия                                          |                        |            |
| Иванов                                           |                        |            |
| Придумайте логин                                 |                        |            |
| ivaninformatika                                  |                        | логин своб |
| Придумайте пароль                                |                        |            |
| •••••                                            | Ø                      |            |
| Надежный, 8 символов<br>Повторите, чтобы не ошиб | <b>Битьс</b> я         |            |
|                                                  | V меня нет тепефона    |            |
| Мобильный телефон                                | s month for fortequila |            |

Нажимая кнопку «Зарегистрироваться», я принимаю условия Пользовательского соглашения и даю своё согласие Яндексу на обработку моих персональных данных, в соответствии с Федеральным законом от 27.07.2006 года №152-ФЗ «О персональных данных», на условиях и для целей, определенных Политикой конфиденциальности.

### Повторите пароль, чтобы не ошибиться

Яндекс

Если вы все сделали верно, то увидите надпись **введено** верно

| Иван                    |                     |            |
|-------------------------|---------------------|------------|
| Фамилия                 |                     |            |
| Иванов                  |                     |            |
| Придумайте логин        |                     |            |
| ivaninformatika         |                     | логин своб |
| Придумайте пароль       |                     |            |
| •••••                   | 0                   |            |
| Надежный, 8 символов    |                     |            |
| Повторите, чтобы не оши | биться              |            |
| •••••                   |                     |            |
| введено верно           |                     |            |
|                         |                     |            |
| Мобильный телефон       | у меня нет телефона |            |

✓ Нажимая кнопку «Зарегистрироваться», я принимаю условия Пользовательского соглашения и даю своё согласие Яндексу на обработку моих персональных данных, в соответствии с Федеральным законом от 27.07.2006 года №152-ФЗ «О персональных данных», на условиях и для целей, определенных Политикой конфиденциальности.

# Введите номер мобильного телефона

Яндекс

| Или нажмите на |
|----------------|
| надпись        |
| У меня нет     |
| мобильного     |
| телефона       |
|                |

| Иван                    |                     |             |
|-------------------------|---------------------|-------------|
| Фамилия                 |                     |             |
| Иванов                  |                     |             |
| Придумайте логин        |                     |             |
| ivaninformatika         |                     | логин свобо |
| Придумайте пароль       |                     |             |
| •••••                   | Ø                   |             |
| Надежный, 8 символов    |                     |             |
| Повторите, чтобы не оши | биться              |             |
| •••••                   |                     |             |
| введено верно           |                     |             |
| Мобильный телефон       | У меня нет телефона |             |
|                         |                     |             |

Нажимая кнопку «Зарегистрироваться», я принимаю условия Пользовательского соглашения и даю своё согласие Яндексу на обработку моих персональных данных, в соответствии с Федеральным законом от 27.07.2006 года №152-ФЗ «О персональных данных», на условиях и для целей, определенных Политикой конфиденциальности.

### У меня нет мобильного телефона

Яндекс

Если вы нажмете

У меня нет

мобильного

телефона

система предложит выбрать контрольный вопрос и ввести ответ на него

| •••••                         | 0            |
|-------------------------------|--------------|
| Надежный, 8 символов          |              |
| Повторите, чтобы не ошибиться |              |
| •••••                         |              |
| введено верно                 |              |
| Контрольный вопрос            |              |
| Ваш любимый киногерой         | ~            |
| Ответ на контрольный вопрос   |              |
| Чебурашка                     |              |
| Введите символы               |              |
| Яндекс                        | 3            |
| (DOTKIN)                      | } <b>→</b> ∟ |
| Лоугой кол Послушать ко       | л            |

**Мобильный телефон** или **Секретный вопрос** необходимы на случай восстановления пароля

✓ Нажимая кнопку «Зарегистрироваться», я принимаю условия Пользовательского соглашения и даю своё согласие Яндексу на обработку моих персональных данных, в соответствии с Федеральным законом от 27.07.2006 года №152-ФЗ «О персональных данных», на условиях и для целей, определенных Политикой конфиденциальности.

#### Введите символы с картинки

<mark>Я</mark>ндекс

|                       |                | •    |
|-----------------------|----------------|------|
| Надежный, 8 символо   | В              |      |
| Повторите, чтобы не о | шибиться       |      |
| •••••                 |                |      |
| введено верно         |                |      |
| Контрольный вопрос    |                |      |
| Ваш любимый ки        | ногерой        | ~    |
| Ответ на контрольный  | вопрос         |      |
| Чебурашка             |                |      |
| Введите символы       |                |      |
|                       | лидекс у       |      |
| > 36 mercia           | ∠ { <b>→</b> [ | баки |
| Ποντοй κοπ Πα         |                |      |

Нажимая кнопку «Зарегистрироваться», я принимаю условия Пользовательского соглашения и даю своё согласие Яндексу на обработку моих персональных данных, в соответствии с Федеральным законом от 27.07.2006 года №152-ФЗ «О персональных данных», на условиях и для целей, определенных Политикой конфиденциальности.

### Нажмите кнопку Зарегистрироваться

<mark>Я</mark>ндекс

| ••••••                       |   |  |  |  |  |  |
|------------------------------|---|--|--|--|--|--|
| адежный, 8 символов          |   |  |  |  |  |  |
| овторите, чтобы не ошибиться |   |  |  |  |  |  |
| •••••                        |   |  |  |  |  |  |
| ведено верно                 |   |  |  |  |  |  |
| онтрольный вопрос            |   |  |  |  |  |  |
| Ваш любимый киногерой        | ~ |  |  |  |  |  |
| твет на контрольный вопрос   |   |  |  |  |  |  |
| Чебурашка                    |   |  |  |  |  |  |
| ведите символы<br>Яндекс     |   |  |  |  |  |  |

✓ Нажимая кнопку «Зарегистрироваться», я принимаю условия Пользовательского соглашения и даю своё согласие Яндексу на обработку моих персональных данных, в соответствии с Федеральным законом от 27.07.2006 года №152-ФЗ «О персональных данных», на условиях и для целей, определенных Политикой

#### конфиденциальности.

## Ваш новый почтовый ящик

| Янлекс                                     | <u>Поиск Почта Деньги Музыка Мойкруг Фотки ещё</u>                                                  |                |           |                                                              |               |           |     | <mark>ivaninformatika</mark><br><u>Настройка</u>                  |
|--------------------------------------------|----------------------------------------------------------------------------------------------------|----------------|-----------|--------------------------------------------------------------|---------------|-----------|-----|-------------------------------------------------------------------|
| почта                                      | Написать                                                                                            | Проверить      | Переслать | Удалить                                                      | Это спам      | Прочитано | Ещё | Поиск писем                                                       |
| Входящие 2                                 |                                                                                                    | <u>Яндекс</u>  |           | Соберите всю почту в этот ящик Перенесите всю переписку и ад |               |           |     | ите всю переписку и адреса собеседников в Вашу новую Яндекс.Почту |
| Отправленные                               | Команда Яндекс.Почты     Как читать почту с мобильного Попробуйте Яндекс.Почту для Android и iPhone |                |           |                                                              |               |           |     | е Яндекс.Почту для Android и iPhone                               |
| <u>Удаленные</u><br><u>Спам</u>            | 🗌 выбрати                                                                                           | ь все          |           |                                                              |               |           |     |                                                                   |
| <mark>F Важные</mark> <u>Непрочитанные</u> |                                                                                                    |                |           |                                                              |               |           |     |                                                                   |
| iPhone   Android   Java                    | Яндекс.По                                                                                           | чта для телефо | нов       |                                                              |               |           |     | © 2001—2016                                                       |
|                                            | Полная ве                                                                                           | рсия           |           |                                                              | Обратная связ | ib        |     |                                                                   |

#### Адресом электронной почты будет:

# введенный вами логин@yandex.ru

Для входа в почту используйте введенный при регистрации пароль